株式会社アイ・オー・データ機器

## <u>Windows98へのインストール手順</u>

この度は、弊社製品をお買い上げ頂き、誠にありがとうございます。 Windows98上でお使い頂く場合、以下の手順でドライバをインストールしてください。

| <ul> <li>Windows98インストールに関するASPIマネージャの注意         <ol> <li>PC-9800シリーズをご使用で、「ASPISCPC.SYS」(SC-PCIの場合は                 「ASPISC98.SYS」)を組み込んでいる場合は、Windows98インストール前                 に<u>CONFIG.SYS内「ASPISCPC.SYS」(ASPISC98.SYS)の行の先頭に「REM」をつけ                 てASPISCPC.SYS(ASPISC98.SYS)を無効にしてください。                 例)                 <u>REM</u> DEVICE=C:¥ASPI¥ASPISCPC.SYS                お使いのCD-ROMドライバがASPISCPC.SYS(ASPISC98.SYS)を必要とする場                 </u></li> </ol></li></ul> |
|----------------------------------------------------------------------------------------------------|
| <ul> <li>i) PC-9800シリーズをご使用で、「ASPISCPC.SYS」(SC-PCIの場合は<br/>「ASPISC98.SYS」)を組み込んでいる場合は、Windows98インストール前<br/>に<u>CONFIG.SYS内「ASPISCPC.SYS」(ASPISC98.SYS)の行の先頭に「REM」をつけ</u><br/>てASPISCPC.SYS(ASPISC98.SYS)を無効にしてください。<br/>例)</li> <li>REM DEVICE=C:¥ASPI¥ASPISCPC.SYS<br/>お使いのCD-ROMドライバがASPISCPC.SYS(ASPISC98.SYS)を必要とする場</li> </ul>                                                                                                    |
| は<br>注意<br>「ASPISC98.SYS」)を組み込んでいる場合は、Windows98インストール前<br>に <u>CONFIG.SYS<b>内「</b>ASPISCPC.SYS」(ASPISC98.SYS)<b>の行の先頭に「</b>REM」をつけ<br/>てASPISCPC.SYS(ASPISC98.SYS)<b>を無効</b>にしてください。<br/>例) <u>REM</u> DEVICE=C:¥ASPI¥ASPISCPC.SYS<br/>お使いのCD-ROMドライバがASPISCPC.SYS(ASPISC98.SYS)を必要とする場</u>                                                                                                    |
| に <u>CONFIG.SYS<b>内</b> ASPISCPC.SYSJ(ASPISC98.SYS)の行の先頭に REMJをつけ<br/>てASPISCPC.SYS(ASPISC98.SYS)を無効</u> にしてください。<br>例) <u>REM</u> DEVICE=C:¥ASPI¥ASPISCPC.SYS<br>お使いのCD-ROMドライバがASPISCPC.SYS(ASPISC98.SYS)を必要とする場                                                                                                    |
| <u>てASPISCPC.SYS(ASPISC98.SYS)を無効</u> にしてください。<br>例) <u>REM</u> DEVICE=C:¥ASPI¥ASPISCPC.SYS<br>お使いのCD-ROMドライバがASPISCPC.SYS(ASPISC98.SYS)を必要とする場                                                                                                    |
| 例) <u>REM</u> DEVICE=C:¥ASPI¥ASPISCPC.SYS<br>お使いのCD-ROMドライバがASPISCPC.SYS(ASPISC98.SYS)を必要とする場                                                                                                    |
| お使いのCD-ROMドライバがASPISCPC.SYS(ASPISC98.SYS)を必要とする場                                                                                                    |
|                                                                                                    |
| 合は、以下の手順でWindows98のインストールを行ってください。                                                                                                    |
| Windows98をインストール中に、CONFIG.SYSの編集をするための、                                                                                                    |
| 起動ディスク(DOSのシステムと適当なエディタをフロッピーディ                                                                                                    |
| スクにコピーします。)を用意してください。                                                                                                    |
| Windows98のインストールを開始します。                                                                                                    |
| (プラグアンドプレイ設定後の) <u>2回目の再起動をする前に</u> 、 で用                                                                                                    |
| 意した起動ディスクをフロッピーディスクドライブに入れ、再起動                                                                                                    |
| してください。                                                                                                    |
| 起動ディスク上のエディタを使用してCONFIG.SYS内                                                                                                    |
| ASPISCPC.SYS(ASPISC98.SYS)の行の先頭に「REM」をつけて                                                                                                    |
| ASPISCPC.SYS(ASPISC98.SYS)を無効にします。                                                                                                    |
| 例) <u>REM</u> DEVICE=C:¥ASPI¥ASPISCPC.SYS                                                                                                    |
| 起動ディスクをフロッピーディスクドライブから抜いて、パソコン                                                                                                    |
| を再起動させインストールを続行します。                                                                                                    |
| 2)Windows98ではASPIマネージャは必要ありませんので、CONFIG.SYSに                                                                                                    |
| ASPIマネージャを組み込んでWindows98をインストールした場合(DOS/Vマ                                                                                                    |
| シン)は、CONFIG.SYS内「ASPISCPC.SYS」(SC-PCIの場合は「ASPISCDV.SYS」                                                                                                    |
| の行の先頭に「REM」をつけてASPISCPC.SYS (ASPISCDV.SYS)を無効にし、                                                                                                    |
| パソコンを再起動してください。                                                                                                    |
| 例) <u>REM</u> DEVICE=C:¥ASPI¥ASPISCPC.SYS                                                                                                    |

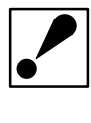

以下の注意はSC-UPCIまたはSC-UWPCIのみ 3)DOS/Vマシンをご使用で、Windows95/98をインストールする際に、SC-UPCIまたはSC-UWPCIに接続されたCD-ROMドライブを使用する場合は、 CONFIG.SYSでASPISCPC.SYSを組み込んでいる行に以下の下線部分を追加 して、インストールを行ってください。 例) DEVICE=C:¥ASPI¥ASPISCPC.SYS / ASPIDRV=80

- Windows98をインストールするときにSC-UPCI,SC-UWPCIまたはSC-PCI を装着していた場合
- Windows98を起動し、フロッピーディスクドライブにSC-UPCIシリーズサポートソフト(SC-PCIの場合はSC-PCIサポートソフト)を挿入します。
   『スタート』 『設定』 『コントロールパネル』の「システム」を開きます。
- [デバイスマネージャ]タブをクリックし、[SCSI コントローラ]をダブルク リックし、[Symbios Logic 875XS]D,2280x PCI SCSI Adapter;53C875, 53876 Device](SC-PCIの場合は[Symbios Logic 815XS PCI SCSI Adapter;53C815 Device])を選択し、[プロパティ]をクリックします。

| システムのプロパティ                              |                                  | ? ×              |
|-----------------------------------------|----------------------------------|------------------|
| 全般 デバイスマネージャ                            | ハードウェア プロファイル   パフォーマン)          | 2                |
|                                         |                                  |                  |
| ◎ 種類別に表示①                               | <ul> <li></li></ul>              |                  |
| 🛄 コンピュータ                                |                                  | ▲                |
| 🕀 🎿 CD-ROM                              |                                  |                  |
|                                         |                                  | - E0007E E0076   |
| THE REAL PROPERTY AND INCOMENTAL OFFICE | C 670A3[D, 2280X FOI 3031 Adapte | 1, 030670, 03670 |
| □ ● りつンド、ビデオ、お                          | うよびゲームのコントローラ                    |                  |
| 📴 📃 システム デバイス                           |                                  |                  |
| 由・ヨ ディスク ドライブ                           |                                  |                  |
| 田一県 ディスプレイ アダプタ                         | 9                                |                  |
| 田田 雪屋 ホッドノーク アタノク                       | ×<br>/hn                         |                  |
| 田 名 フロッピー ディスク :                        |                                  |                  |
| 🗄 🖉 ポート (COM / LP                       | רי                               |                  |
| גליד 🖉 👳                                |                                  | <b>_</b>         |
|                                         |                                  | •                |
| 70787278                                |                                  | ED届I(N)          |
|                                         |                                  |                  |
|                                         |                                  |                  |
|                                         | OK                               | キャンセル            |

<u>3</u> プロパティの[ドライバ]タブをクリックし、[ドライバの更新]をクリックし ます。

| Symbios Logic 875XS D, 2280x PCI SCSI Adapter; 53C875, 53876 Devic <table-cell></table-cell>                         |
|----------------------------------------------------------------------------------------------------|
| 全般   設定 (ドライバ) リソース                                                                                                  |
| Symbios Logic 875XS D, 2280x PCI SCSI Adapter;<br>53C875, 53876 Device                                               |
| 製造元: Microsoft                                                                                                    |
| 日付: 5-8-1998                                                                                                    |
| このデバイス用に読み込まれているドライバ ファイルの詳細を表示するに<br>は、[ドライバ ファイルの詳細 をクリックしてください。このデバイス用のドラ<br>イバ ファイルを更新するには、[ドライバの更新]をクリックしてください。 |
| ドライバ ファイルの詳細(①)                                                                                                    |
| OK キャンセル                                                                                                    |

4 [デバイスドライバの更新ウィザード]が起動されたら、[次へ]をクリックします。

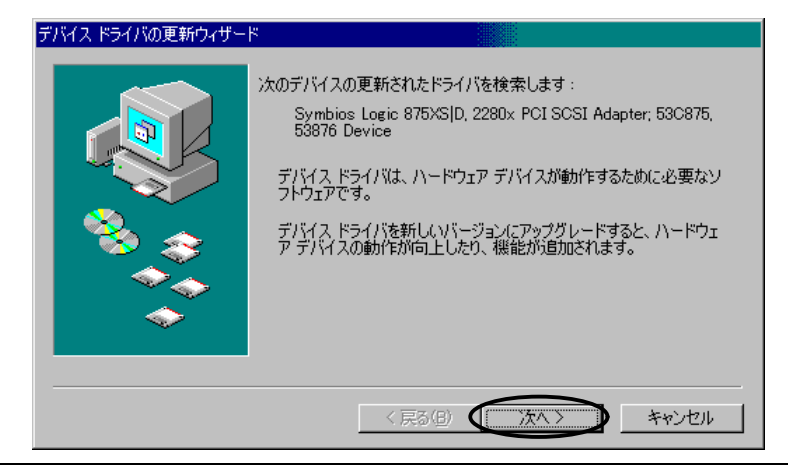

5 [現在使用しているドライバよりさらに適したドライバを検索する(推奨)]をク

W98-2B-01-3/7

リックし、[次へ]をクリックします。

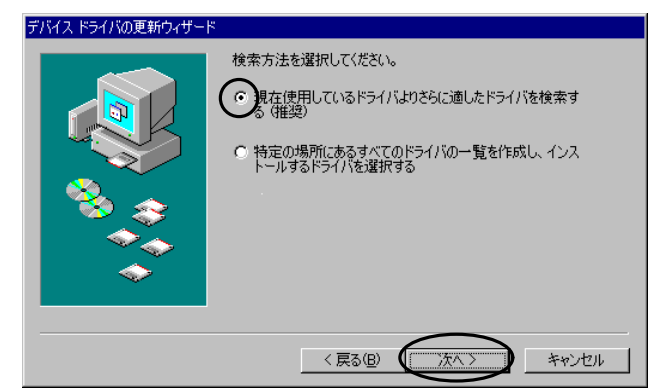

 「フロッピーディスクドライブ」チェックボックスをチェックします。他の チェックがついていたらクリックして外し、[次へ]をクリックします。

| デバイス ドライバの更新ウィザード  |                                                                                    |
|--------------------|------------------------------------------------------------------------------------|
|                    | 更新されたドライバは、ハードドライブのドライバ データベース、または<br>次の違訳された場所から検索されます。 しかへ」をクリックすると検索<br>を開始します。 |
| < 戻る(B) (次へ) キャンセル |                                                                                    |

7 以下の画面で、[ほかのドライバをインストールする]を選択し、 [一覧の表示]をクリックします。以下の画面が表示されない場合は、10 にお 進みください。

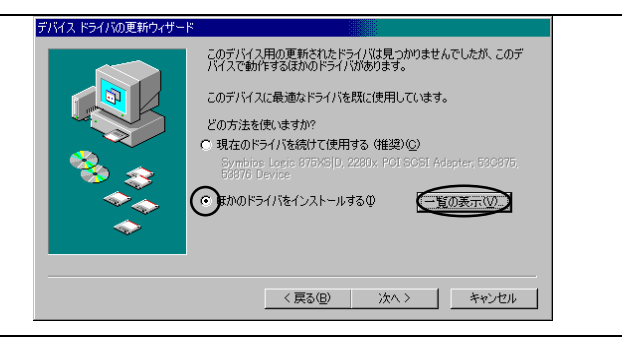

8 「ほかのドライバの選択」画面で、「I-O DATA SC-UPCIシリーズ(Symbios Logic 53C875)」(SC-PCIの場合は「I-O DATA SC-PCI(Symbios Logic 53C815)」)を選択し、[OK]をクリックします。

| ほかのドライバの選択                                           |                                                           | >               |
|------------------------------------------------------|-----------------------------------------------------------|-----------------|
| インストールするドライバを選択してくださし                                | ) <sub>0</sub>                                            |                 |
| ドライバの説明<br>I-O DATA SC-UPCIがース <sup>®</sup> (Symbios | ドライバの日付 ドライバの販売元 場所<br>■ 10-28-1997 I-O DATA A¥SC_UPCIINF |                 |
|                                                      |                                                           |                 |
| <u>  • [</u>                                         | OK +*>                                                    | <b>ر</b><br>الع |

9 以下の画面で、[次へ]をクリックします。

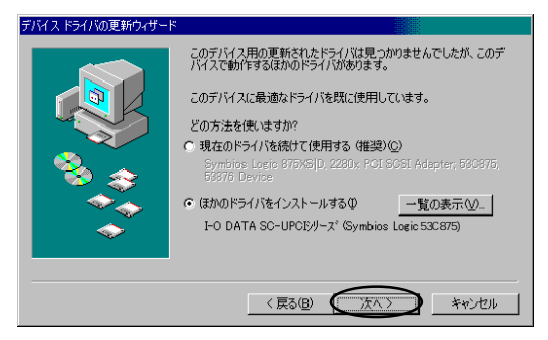

10 以下の画面で、[次へ]をクリックします。

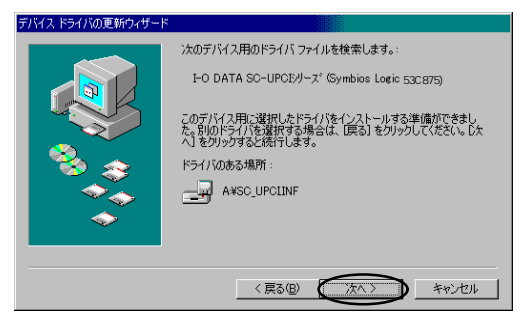

11 「バージョンの競合」ダイアログが表示された場合は、[いいえ]をクリックします。

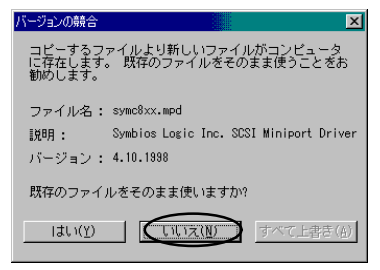

12 以下の画面で、[完了]ボタンをクリックします。

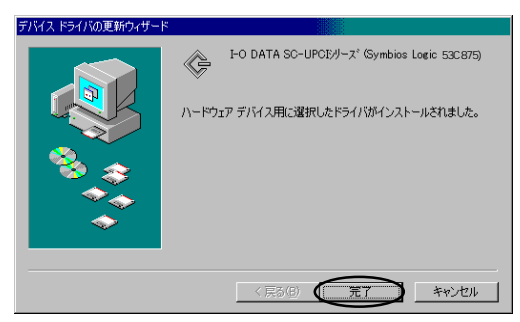

フロッピーディスクドライブからSC-UPCIシリーズサポートソフト(SC-PCIの場合 はSC-PCIサポートソフト)を抜いて、パソコンを再起動するとインストールは終了 です。

- Windows98をインストールしたときに、SC-UPCI,SC-UWPCIまたは SC-PCIを装着していなかった場合
- パソコン本体及び周辺機器の電源を切り、SC-UPCI,SC-UWPCIまたはSC-PCIを 取り付けます。(取り付け方法についてはSC-UPCI,SC-UWPCIまたはSC-PCIの 取扱説明書を参照してください。)Windows98を起動した後に、CD-ROMドライ ブにWindows98のCD-ROMを挿入します。(挿入後に自動起動でメニュー画面が 表示されますが、終了してください。)
- Windows98がSC-UPCIシリーズを[Symbios Logic 875xS]D,2280x PCI SCSI Adapter;53C875,53876 Device](SC-PCIの場合は[Symbios Logic 815XS PCI SCSI Adapter;53C815 Device])として検出し、ドライバをインストールしま す。自動的にインストールが完了した場合は、「コへ進んで下さい。

| 新しいハードウェア                             |                                                                        |  |
|---------------------------------------|------------------------------------------------------------------------|--|
| ÷                                     | Symbios Logic 875XS D, 2280x PCI SCSI Adapter; 53C875, 53876<br>Device |  |
| ・<br>新しいハードウェアに必要なソフトウェアをインストールしています。 |                                                                        |  |

3 インストールしたときとCD-ROMのドライブ名が変わっている場合は以下のダ イアログが表示されるので、[OK]をクリックして下さい。

| ディスクの排 | ₹入 🛛 💌                                                     |
|--------|------------------------------------------------------------|
| 8      | 'Windows 98 CD-ROM' ラベルの付いたディスクを挿入して [OK] を<br>クリックしてください。 |
|        | ( <u> </u>                                                 |

 
 ファイルのコピー元に、Windows98のCD-ROMのフォルダ(PC98-NXシリーズ及び DOS/Vマシンの場合は「WIN98」、PC-9821シリーズの場合は「WIN98N」)を指 定します。

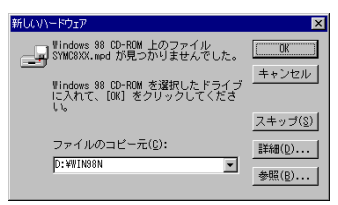

- <u>5</u> コピー終了後にパソコンを再起動します。
- 6 [●Windows98をインストールするときに、SC-UPCI,SC-UWPCIまたはSC-PCIを 装着していた場合]の手順に従って、SC-UPCIシリーズまたはSC-PCIのドライ バに変更します。